## Move or Share a Notebook that is Saved on your Computer

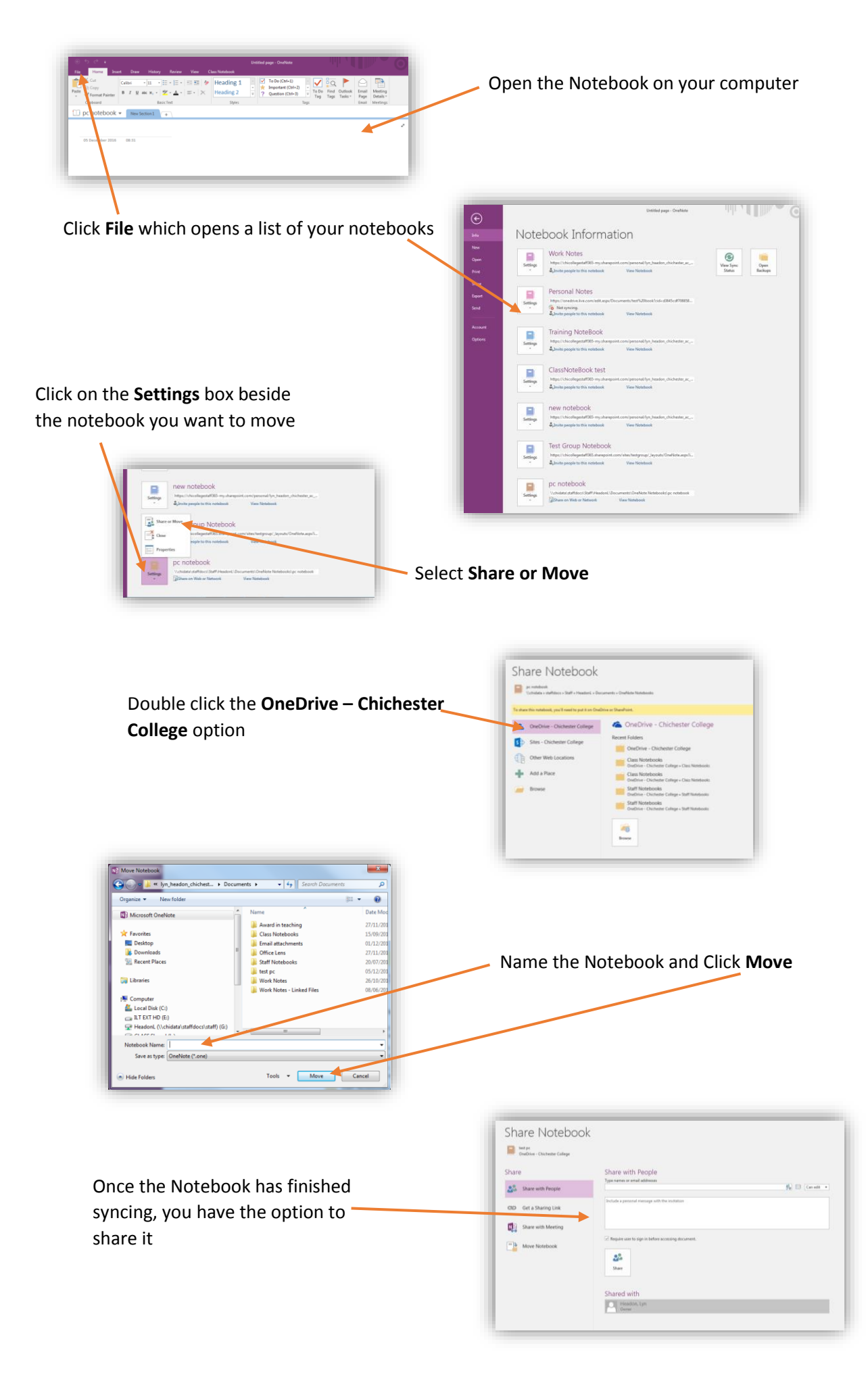